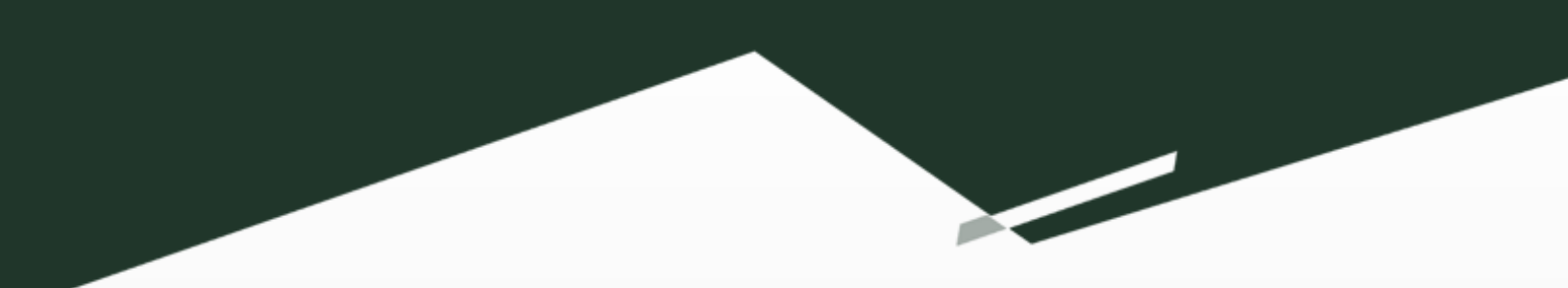

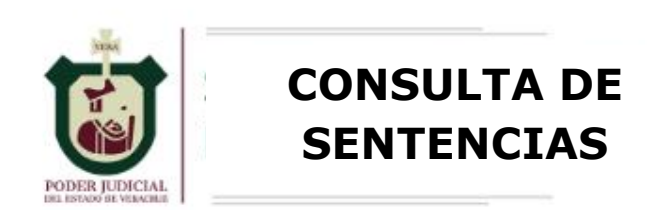

# Manual de Usuario

## [Búsqueda de Sentencias]

### Contenido

| Introducción      | 2 |
|-------------------|---|
| Requisitos        | 2 |
| Acceso al sistema | 2 |
| Consulta          | 3 |

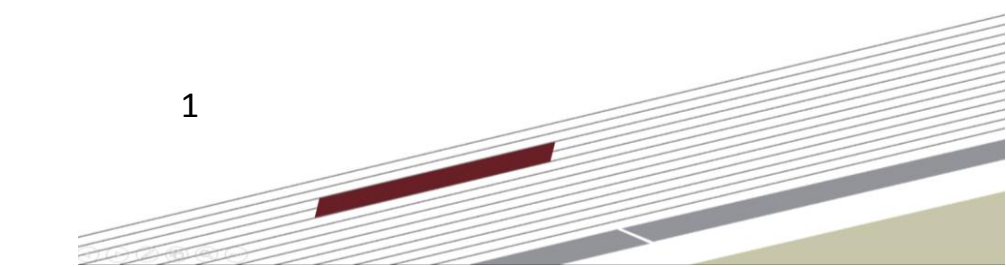

#### Introducción

Podrá consultar todas las sentencias emitidas por el Poder Judicial del Estado de Veracruz dictadas en todos los Órganos Jurisdiccionales que conforman este Poder Judicial.

#### **Requisitos**

Puede entrar al sistema desde el navegador de su preferencia.

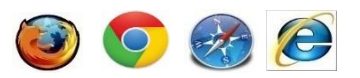

#### Acceso al sistema

Ingrese a la página web Institucional <u>https://www.pjeveracruz.gob.mx</u>, dé clic en la opción "Kiosko" ubicada en la parte superior y elija la opción "Consulta de Sentencias".

| PODER JUDICIAL<br>DEL ESTADO DE VERACIBIZ |                               | INICIO - DIRECTORIO -                               | KIOSCO - SIP TRANSPA              | RENCIA JUZGADO DIGITAL             |  |
|-------------------------------------------|-------------------------------|-----------------------------------------------------|-----------------------------------|------------------------------------|--|
| REVISTA JURÍDIC/                          | Ą                             | CONSULTAS                                           | convocatorias<br>ຝາງ              | CENTRO DE INFORMACIÓN              |  |
| Revista Inridica                          | Editorial                     | Asuntos Radicados                                   | <ul> <li>Convocatorias</li> </ul> | ≡ Leyes y Reglamentos              |  |
| Veracruzana                               | Entrevista                    | $\equiv$ Lista de Acuerdos Salas Civiles/Familiares | Resultados                        | ■ Circulares y Comunicados del CJ  |  |
| 0 0 0                                     | Artículos                     | ≡ Lista de Acuerdos Juzgados                        | O Concurso Microregionales        | ■ Circulares y Comunicados del TSJ |  |
|                                           | Semblanza                     | ≡ Lista Informativa Salas Penales                   |                                   | Publicaciones                      |  |
| The second second                         | <ul> <li>Criterios</li> </ul> | ≡ Lista de Acuerdos Sala Constitucional             | REGISTRO DE TUTORES Y             | Calendario de Días Inhábiles       |  |
|                                           | Pasatiemno                    | Tribunal de Conciliación y Arbitraje                | CURADORES                         | Estadísticas                       |  |
|                                           | - r doddompo                  | ≡ Edictos                                           | Convocatoria                      | Y Requisitos Servicio Social       |  |
|                                           |                               | ■ Audiencias del NSJP                               | Pre-Registro                      | Solicitudes al Archivo Central     |  |
| PROFESIONALES                             | DE CEDULAS                    |                                                     | 🛓 Iniciar Sesión                  | Sistema de Control de Guardias     |  |

Pantalla 1. Pantalla principal página web Institucional

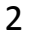

#### Consulta

Se mostrará la página en la cual podrá consultar las sentencias publicadas. En la parte izquierda de la pantalla se visualiza información del número de sentencias que han generado para cada una de las materias: Civil, Penal, Familiar, Constitucional y Laboral.

| 🛛 🐻 Po   | oder Judicial       |                                                                                                    |
|----------|---------------------|----------------------------------------------------------------------------------------------------|
| *        | CIVIL<br>27         | T Consulta de Sentencias Anteriores                                                                   |
|          | 56.25%              |                                                                                                    |
|          | PENAL               | DISTRITO ÁREA DE TRABAJO                                                                              |
| <b>m</b> | 21                  | Seleccione * Debe seleccionar el Distrito *                                                           |
|          | 43.75%              | TIPO DE ACUERDO NÚMERO AÑO                                                                            |
|          | FAMILIAR            | Debe seleccionar el Area de Trabajo 🗸                                                                 |
|          | 0                   | MATERIA PRESTACIÓN O DELITO SENTIDO DE LA RESOLUCIÓN                                                  |
|          | 0%                  | Seleccione v Debe seleccionar la Materia v Seleccione v                                               |
|          | CONSTITUCIONAL<br>0 | FECHA RESOLUCIÓN INICIAL FECHA RESOLUCIÓN FINAL                                                       |
|          | LABORAL<br>0        |                                                                                                    |
|          | 0%                  | Es recomendable utilizar alguno de los filtros de búsqueda que se muestran en el formulario superior. |
|          |                     |                                                                                                    |
|          |                     |                                                                                                    |
|          |                     | TRANSPARENCIA Y ACCESO A LA INFORMACIÓN PUBLICA PJEV © 2021                                           |

Pantalla 2. Pantalla de consulta de sentencias

Si desea visualizar un listado las sentencias publicadas dé clic en el botón buscar, se mostrarán las ultimas 50 versiones de sentencias publicadas ver pantalla 3.

| 1<br>1<br>1<br>1<br>1<br>1<br>1 | Poder Judicial                                                     | ▼ Consulta de Sentencias                                                                                  |                                                                       | <b>( )</b>                                                     | Vaya a este 🗵 link para consultar              | Sentencias Anteriores |
|---------------------------------|--------------------------------------------------------------------|----------------------------------------------------------------------------------------------------|-----------------------------------------------------------------------|----------------------------------------------------------------|------------------------------------------------|-----------------------|
|                                 | 56.25% PENAL 21 43.75% FAMILIAR 0 % ConstitutionML 0 % LABORAL 0 % | DISTRITO<br>Seleccione<br>TIPO DE ACUERDO<br>Debe seleccionar el Area de Trabajo<br>MATERIA<br>Seleccione | PRE STACIÓN O DELITO     Debe seleccionar la Materia     (FINAL     ) | ÁREA DE TRABAJO<br>Debe seleccionar el Distrito<br>NÚMERO<br>* | AÑO<br>SENTIDO DE LA RESOLUCIÓN<br>Seleccione. | ••••                  |
|                                 |                                                                    | TRANSPARENCIA Y ACCESO A LA INFORMACIÓN PUBLICA                                                           |                                                                       |                                                                |                                                | PJEV © 2021           |

Pantalla 3. Buscar sentencias

En la parte inferior de la pantalla se mostrarán todas las sentencias publicadas, ver pantalla 4.

Algunas sentencias publicadas pueden incluir ciertas características las cuales son representadas con un círculo de color en la tabla de resultados, ver pantalla 4:

TIENE MEDIDAS REDUCTIVAS

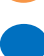

TIENE REPARACIÓN DEL DAÑO

sentencia con víctima u ofendido pertenece a un grupo étnico o pueblo Indígena

SENTENCIA CON DERECHOS HUMANOS

SENTENCIA CON PERSPECTIVA DE GÉNERO

| XALAPA          | PRIMERA SALA DEL<br>TRIBUNAL<br>SUPERIOR DE<br>JUSTICIA                                      | TOCA<br>SENTENCIA | 46/2021    | 26 de mayo del<br>2021    | 12 de agosto del<br>2021   | ROBO(CLASIFICADO),                                                     | CONFIRMA                    | <u>k</u>        |
|-----------------|----------------------------------------------------------------------------------------------|-------------------|------------|---------------------------|----------------------------|------------------------------------------------------------------------|-----------------------------|-----------------|
| XALAPA          | PRIMERA SALA DEL<br>TRIBUNAL<br>SUPERIOR DE<br>JUSTICIA                                      | TOCAAUTO          | 32/2021    | 15 de junio del<br>2021   | 12 de agosto del<br>2021   | INCUMPLIMIENTO DE UN DEBER LEGAL(DOLOSO),                              | CONFIRMA                    | <u>لم</u>       |
| JALACINGO       | JUZGADO SEGUNDO<br>DE PRIMERA<br>INSTANCIA                                                   | EXPEDIENTE        | 97/2019    | 16 de marzo del<br>2021   | 12 de agosto del<br>2021   | OTORGAMIENTO Y FIRMA DE ESCRITURA(NO<br>APLICA),                       | CONDENATORIA                | <mark>بر</mark> |
| XALAPA          | PRIMERA SALA DEL<br>TRIBUNAL<br>SUPERIOR DE<br>JUSTICIA                                      | TOCA<br>SENTENCIA | 29/2021    | 26 de abril del<br>2021   | 12 de agosto del<br>2021   | PRIVACIÓN DE LA LIBERTAD FISICA(DOLOSO),<br>ROBO(DOLOSO),              | MODIFICA                    | <u>k</u>        |
| XALAPA          | PRIMERA SALA DEL<br>TRIBUNAL<br>SUPERIOR DE<br>JUSTICIA                                      | TOCA AUTO         | 204/2020   | 17 de mayo del<br>2021    | 12 de agosto del<br>2021   | DESPOJO(NO APLICA),                                                    | CONFIRMA                    | <u>k</u>        |
| XALAPA          | PRIMERA SALA DEL<br>TRIBUNAL<br>SUPERIOR DE<br>JUSTICIA                                      | TOCA<br>SENTENCIA | 65/2021    | 31 de mayo del<br>2021    | 12 de agosto del<br>2021   | DESPOJO(DOLOSO), DESPOJO(DOLOSO),<br>DESPOJO(DOLOSO), DESPOJO(DOLOSO), | CONFIRMA                    | ر <b>ائی ک</b>  |
| DISTRITO        | AREA DE TRABAJO                                                                              | TIPO<br>ACUERDO   | NUMERO/AÑO | FECHA DE LA<br>RESOLUCIÓN | FECHA DE LA<br>PUBLICACIÓN | PRESTACIÓN O DELITO(CLASIFICACIÓN)                                     | SENTIDO DE LA<br>RESOLUCIÓN | DOCUMENTO       |
| Mostrando regis | lostrando registros del 31 al 40 de un total de 48 registros<br>Anterior 1 2 3 4 5 Siguiente |                   |            |                           |                            |                                                                        |                             |                 |

Pantalla 4. Resultado de búsqueda

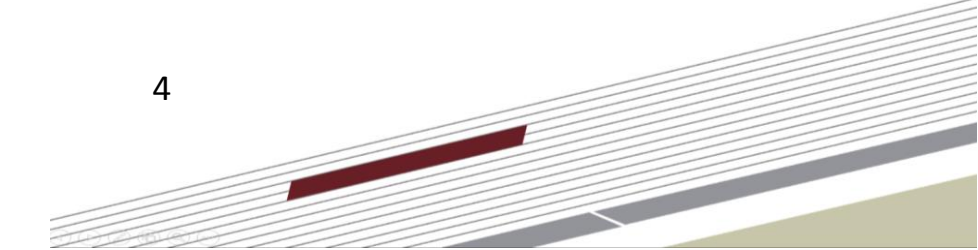

Es recomendable utilizar alguno de los filtros de búsqueda que se muestran en el formulario, es importante aclarar que puede combinar los filtros de búsqueda, no es necesario llenar todo el formulario, estos filtros son:

| 🛛 👸 Po   | oder Judicial         |                          |                                        | i de la companya de la companya de la companya de la companya de la companya de la companya de la companya de l |
|----------|-----------------------|--------------------------|----------------------------------------|----------------------------------------------------------------------------------------------------|
| *        | CIVIL<br>27<br>56.25% | T Consulta de Sentencias | 🕄 Vaya a este 💈                        | <sup>*</sup> link para consultar Sentencias Anteriores                                                          |
|          | PENAL 21              | DISTRITO<br>Seleccione.  | ÁREA DE TRABAJO<br>Debe seleccionar el | Distrito                                                                                                    |
| <u> </u> | 43.75%                | 1                        |                                        | AÑO                                                                                                    |
|          | FAMILIAR<br><b>O</b>  | Seleccione<br>ACAYUCAN   |                                        | SENTIDO DE LA RESOLUCIÓN                                                                                        |
|          |                       | COATEPEC                 |                                        | Seleccione                                                                                                    |
|          | 0<br>0%               | CÓRDOBA<br>COSAMALOAPAN  |                                        |                                                                                                    |

Seleccione el "DISTRITO" de las Sentencias a consultar, ver pantalla 5.

Pantalla 5. Distrito

Seleccione el "**ÁREA DE TRABAJO**" de la Sentencia que desea a consultar, importante tener seleccionado un distrito, ver pantalla 6.

| *   | CIVIL<br>27                     | ▼ Consulta de Sentencias                             |                  |                | 🚯 Vaya a este 🕼 linik para consultar Sentencias Anter                                                                                                    | riores |
|-----|---------------------------------|------------------------------------------------------|------------------|----------------|----------------------------------------------------------------------------------------------------|--------|
| Ê   | 56.25%<br>PENAL<br>21<br>43.75% | DISTRITO<br>XALAPA                                   |                  | Ŧ              | AREA DE TRABAJO<br>[Seleccione el Area de Trabajo]                                                                                                    | -      |
| ŧlŧ | FAMILIAR<br>O                   | [Seleccione el Tipo de Sentencia] MATERIA Seleccione | PRESTACIÓN O DEL | <b>∨</b><br>TO | [Selectione el Area de Trabajo]<br>JUZGADO DE PROCESO Y PROCEDIMIENTO PENAL ORAL CON SEDE EN EL CENTRO DE<br>JUSTICIA PARA LAS MUJERES                                                                                                    |        |
|     | CONSTITUCIONAL<br>O<br>0%       | FECHA RESOLUCIÓN INICIAL FECHA RESOLUCIÓN            | ÓN FINAL         |                | ETAPA DE GARANTIAS. JUZGADO ESPECIALIZADO PARA ADOLESCENTES<br>ETAPA DE EJECUCIÓN-JUZGADO ESPECIALIZADO PARA ADOLESCENTES<br>ETAPA DE JUCIO-JUZGADO ESPECIALIZADO PARA ADOLESCENTES<br>JUZGADO MIXTO DE PRIMERA INSTANCIA MICROREGIONAL CON RESIDENCIA EN | •      |

Pantalla 6. Área de trabajo

Seleccione el "**TIPO DE ACUERDO**" de la Sentencia a consultar, de acuerdo al centro de trabajo esta será: Expediente, causa penal, proceso o toca, ver pantalla 7.

| *        | CIVIL<br>27    | ▼ Consulta de Sentencias                  | Vaya a este 😰 initi para consultar Sentencias Anteriores |
|----------|----------------|-------------------------------------------|----------------------------------------------------------|
|          | 56.25%         |                                           |                                                          |
|          | PENAL          | DISTRITO                                  | AREA DE TRABAJO                                          |
| <b>m</b> | 21             | XALAPA *                                  | CUARTA SALA DEL TRIBUNAL SUPERIOR DE JUSTICIA *          |
|          | 43.75%         | TIPO DE ACUERDO                           | NUMERO AÑO                                               |
|          | FAMILIAR       | [Seleccione el Tipo de Sentencia]         |                                                          |
|          | 0              | [Seleccione el Tipo de Sentencia]<br>TOCA | SENTIDO DE LA RESOLUCIÓN                                 |
|          | 0%             | Seleccione V Seleccione                   | * Seleccione *                                           |
|          | CONSTITUCIONAL |                                           |                                                          |

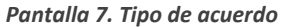

Capture el "**NÚMERO**" y "**AÑO**" del expediente, causa penal, proceso o toca de la sentencia que va a consultar, ver pantalla 8.

| T Consulta de Sentencias |   | 0               | l Vaya a este 🗟 link para consultar Sentencias Anteriores |
|--------------------------|---|-----------------|-----------------------------------------------------------|
| DISTRITO                 |   | AREA DE TRABAJO |                                                           |
|                          | Ť |                 |                                                           |
| тоса                     | ~ | 278             | 2021                                                      |

Pantalla 8. Número y año

El campo de la "**MATERIA**" se seleccionará por determinado, pero usted podrá cambiarlo de la Sentencia que va a consultar, ver pantalla 9.

| 👸 Po                | der Judicial              |                                                                                                    |                     |                                             |                                        |                  |
|---------------------|---------------------------|----------------------------------------------------------------------------------------------------|---------------------|---------------------------------------------|----------------------------------------|------------------|
| *                   | CIVIL<br>27               | ▼ Consulta de Sentencias                                                                                |                     | <b>3</b> V                                  | aya a este 🖄 link para consultar Sente | ncias Anteriores |
| 俞                   | 56.25%<br>PENAL<br>21     | DISTRITO<br>XALAPA                                                                                      | ×                   | AREA DE TRABAJO<br>CUARTA SALA DEL TRIBUNAL | SUPERIOR DE JUSTICIA                   | *                |
|                     | 43.75%                    | TIPO DE ACUERDO                                                                                         |                     | NUMERO                                      | AÑO                                    |                  |
| <b>ŧ</b> I <b>∔</b> | FAMILIAR<br>0             | MATERIA                                                                                                 | PRESTACIÓN O DELITO | 2/8                                         | 2021<br>SENTIDO DE LA RESOLUCIÓN       |                  |
| =                   | CONSTITUCIONAL<br>0<br>0% | Seleccione.<br>Seleccione.<br>FAMILIAR<br>CONSTITUCIONAL<br>LABORAL<br>ORAL MERCANTIL<br>CIVIL<br>CIVIL | FINAL               | ×                                           | Seleccione.                            |                  |
| <u> </u>            | LABORAL<br>0              | PENAL                                                                                                   |                     |                                             |                                        |                  |

Pantalla 9. Materia

Seleccione el tipo de "**PRESTACIÓN O DELITO**" de la sentencia a consultar, importante mencionar que este depende de la materia seleccionada, ver pantalla 10.

| 👸 Po | der Judicial          |                                           |                                                       |                                             |                                         |                   |
|------|-----------------------|-------------------------------------------|-------------------------------------------------------|---------------------------------------------|-----------------------------------------|-------------------|
| *    | CIVIL<br>27<br>56.25% | ▼ Consulta de Sentencias                  |                                                       | 0 1                                         | /aya a este 🔀 link para consultar Senti | encias Anteriores |
| 血    | PENAL                 | DISTRITO<br>XALAPA                        | v                                                     | AREA DE TRABAJO<br>CUARTA SALA DEL TRIBUNAL | SUPERIOR DE JUSTICIA                    | Ŧ                 |
| A12  | 43.75%<br>FAMILIAR    | TIPO DE ACUERDO<br>TOCA                   | ~                                                     | NUMERO<br>278                               | AÑO<br>2021                             |                   |
| TIF  | 0%                    | MATERIA<br>FAMILIAR V                     | PRESTACIÓN O DELITO [Seleccione el Tipo de Sentencia] | *                                           | SENTIDO DE LA RESOLUCIÓN<br>Seleccione  | •                 |
|      | 0<br>0%               | FECHA RESOLUCIÓN INICIAL FECHA RESOLUCIÓN | FINA []<br>[Seleccione el Tipo de Sentencia]<br>OTRO  |                                             |                                         |                   |
| ۵Ğ   | LABORAL<br>O          | Q BUSCAR                                  | ACCION DE JACTANCIA<br>ACCION PLENARIA DE POSESI      | N                                           |                                         | ••••              |

Pantalla 10. Prestación o delito

Seleccione el "SENTIDO DE LA RESOLUCIÓN" de la sentencia a consultar, ver pantalla 11.

| 👸 Po       | oder Judicial             |                                           |                                                          |                                            |                                              |            |
|------------|---------------------------|-------------------------------------------|----------------------------------------------------------|--------------------------------------------|----------------------------------------------|------------|
| *          | CIVIL<br>27               | <b>T</b> Consulta de Sentencias           |                                                          | 0                                          | Vaya a este 🖄 link para consultar Sentencias | Anteriores |
| <b></b>    | PENAL<br>21               | <b>DISTRITO</b><br>XALAPA                 | Ŧ                                                        | AREA DE TRABAJO<br>CUARTA SALA DEL TRIBUNA | AL SUPERIOR DE JUSTICIA                      | Ŧ          |
|            | 43.75%                    | TIPO DE ACUERDO<br>TOCA                   | ~                                                        | NUMERO<br>278                              | <b>AÑO</b><br>2021                           |            |
| <b>İ</b> İ | 0<br>0%                   | MATERIA<br>FAMILIAR                       | PRESTACIÓN O DELITO<br>[Seleccione el Tipo de Sentencia] | *                                          | SENTIDO DE LA RESOLUCIÓN<br>Seleccione       | Ŧ          |
| =          | CONSTITUCIONAL<br>0<br>0% | FECHA RESOLUCIÓN INICIAL FECHA RESOLUCIÓN | I [Seleccione el Tipo de Sentencia]                      | *                                          |                                              |            |
| <u>م</u>   | LABORAL<br>O              | Q BUSCAR                                  | ACCION DE JACTANCIA                                      | DN                                         | •                                            | ••••       |

Pantalla 11. Sentido de resolución

Seleccione la "FECHA RESOLUCIÓN INICIAL" de la sentencia a consultar, ver pantalla 12.

| 21             | •     |       |             |      |         |        |    |                        |     |                    |          |                                               |      |              |                         |             |  |  |
|----------------|-------|-------|-------------|------|---------|--------|----|------------------------|-----|--------------------|----------|-----------------------------------------------|------|--------------|-------------------------|-------------|--|--|
| 56,25%         |       |       |             |      |         |        |    |                        |     |                    |          |                                               |      |              |                         |             |  |  |
| PENAL          | DI    | STRI  | то          |      |         |        |    |                        |     |                    |          | ÁREA DE TRABAJO                               |      |              |                         |             |  |  |
| 21             | )     | XALA  | PA          |      |         |        |    |                        |     | Ŧ                  |          | CUARTA SALA DEL TRIBUNAL SUPERIOR DE JUSTICIA |      |              |                         |             |  |  |
| 43,75%         | TIF   |       | EAC         | UER  | DO      |        |    |                        |     |                    |          | NÚMERO AÑO                                    |      |              | AÑO                     |             |  |  |
|                |       |       |             |      |         |        |    |                        |     |                    | 278 2021 |                                               |      | 2021         |                         |             |  |  |
| 0              | MA    | ATER  | IA          |      |         |        |    |                        | P   | RESTACIÓN O DELI   | то       |                                               |      | SENTIDO DE   | ENTIDO DE LA RESOLUCIÓN |             |  |  |
| 0%             |       | CIVIL |             |      |         |        |    |                        |     | OTRO    Seleccione |          |                                               |      |              | *                       |             |  |  |
| <b>0</b><br>0% |       | FECH  | ia Ri<br>Al | ESOL | LUCIÓ   | N<br>Ö |    | FECHA RESOLUC<br>FINAL | IÓN | n<br>Ö             |          |                                               |      |              |                         |             |  |  |
| 140004         |       | «     |             | Agos | sto 20: | 1      | »  |                        |     |                    |          |                                               |      |              |                         |             |  |  |
| 0              |       | Lu    | Ма          | Mi   | Ju V    | i Sa   | Do |                        |     |                    |          |                                               |      |              | -                       |             |  |  |
| 0%             |       | 26    | 27          | 28   | 29 3    | 0 31   | 1  |                        |     |                    |          |                                               |      |              |                         |             |  |  |
|                |       | 2     | 3           | 4    | 5 6     | 7      | 8  |                        |     |                    |          |                                               |      |              |                         |             |  |  |
|                | •     | 9     | 10          | 11   | 12 1    | 3 14   | 15 | ar alguno de l         | los | s filtros de búsqu | ued      | la que se muestrai                            | n er | n el formula | rio superior.           |             |  |  |
|                |       | 16    | 17          | 18   | 19 2    | 0 21   | 22 |                        |     |                    |          |                                               |      |              |                         |             |  |  |
|                |       | 23    | 24          | 25   | 26 2    | 7 28   | 29 |                        |     |                    |          |                                               |      |              |                         |             |  |  |
|                | TRANS | 30    | 31          | 1    | 2 3     | 4      | 5  | ORMACIÓN PUB           | LIC | A                  |          |                                               |      |              |                         | PJEV © 2021 |  |  |

Pantalla 12. Fecha resolución inicial

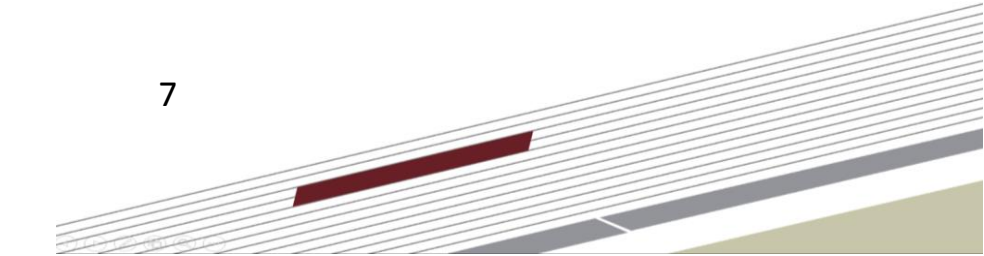

Seleccione la "FECHA RESOLUCIÓN FINAL" de la sentencia a consultar, ver pantalla 13.

| <i>8</i> - | 56 25%              |                                |                 |            |      |        |          |       |                                           | •      |                |  |                                               |                     |          |  |  |
|------------|---------------------|--------------------------------|-----------------|------------|------|--------|----------|-------|-------------------------------------------|--------|----------------|--|-----------------------------------------------|---------------------|----------|--|--|
|            | PENAL               | DISTRITO                       |                 |            |      |        |          |       |                                           | Á      | REA DE TRABAJO |  |                                               |                     |          |  |  |
|            | 21                  | XALAPA                         | XALAPA 👻        |            |      |        |          |       |                                           |        |                |  | CUARTA SALA DEL TRIBUNAL SUPERIOR DE JUSTICIA |                     |          |  |  |
| _          | 43,75%              | TIPO DE ACUERDO                | TIPO DE ACUERDO |            |      |        |          |       |                                           |        |                |  |                                               | AÑO                 |          |  |  |
|            | ТОСА                |                                |                 |            |      |        |          |       | ~                                         |        | 278            |  |                                               | 2021                |          |  |  |
|            | 0                   | MATERIA                        |                 |            |      |        | PRE      | STACI | ÓN O DELITO                               | ,<br>, | SENTID         |  |                                               | DO DE LA RESOLUCIÓN |          |  |  |
|            | 0%                  |                                |                 | ~          |      | от     | RO       |       | *                                         |        | Seleccione     |  | e                                             | *                   |          |  |  |
| =          | CONSTITUCIONAL<br>0 | FECHA RESOLUCIÓN<br>INICIAL    | FECH<br>FINA    | IA RE<br>L | SOL  | UCIÓ   | N        |       |                                           |        |                |  |                                               |                     |          |  |  |
|            | 0%                  |                                |                 |            |      | ä      |          |       |                                           |        |                |  |                                               |                     |          |  |  |
|            | LABORAL             | O BUSCAD                       | «               | A          | gost | to 202 | 21       | >>    |                                           |        |                |  |                                               | •                   |          |  |  |
|            | 0                   | DUSCAR                         | Lu              | Ma         | Mi   | Ju V   | /i S     | a Do  |                                           |        |                |  |                                               |                     |          |  |  |
|            | 0%                  |                                | 26              | 27         | 28   | 29 3   | 0 3      | 1 1   |                                           |        |                |  |                                               |                     |          |  |  |
|            |                     |                                | 2               | 3          | 4    | 5 6    | 57       | 8     | /                                         |        |                |  |                                               |                     |          |  |  |
|            |                     | Es recomendable utili          | 11              | 12 1       | 3 1  | 4 15   | e busque | da    | ue se muestran en el formulario superior. |        |                |  |                                               |                     |          |  |  |
|            |                     |                                | 16              | 17         | 18   | 19 2   | 0 2      | 1 22  |                                           |        |                |  |                                               |                     |          |  |  |
|            |                     |                                | 23              | 24         | 25   | 26 2   | 7 2      | 8 29  |                                           |        |                |  |                                               |                     |          |  |  |
|            |                     | TRANSPARENCIA Y ACCESO A LA IN | 30              | 31         | 1    | 2 3    | 3 4      | 5     |                                           |        |                |  |                                               |                     | PJEV © 2 |  |  |

Pantalla 13. Fecha resolución final

Para consultar las versiones de sentencias publicas publicadas en el anterior sistema dar clic en la palabra "link", ver pantalla 13.

| 歯 Poder Judicial |                                     |                                                          |
|------------------|-------------------------------------|----------------------------------------------------------|
| CIVIL 27         | ▼ Consulta de Sentencias            | 🖲 Vaya a este 🖄 mik para consultar Sentencias Anteriores |
|                  | Pantalla 13. Fecha resolución final | $\bigcirc$                                               |

Es importante aclarar que puede combinar los filtros de búsqueda, no es necesario llenar todo el formulario, es decir, puede realizar una búsqueda de todas las sentencias publicadas por los centros de trabajo de un Distrito Judicial, o por un único centro de trabajo, o las sentencias de una materia en específico o de alguna prestación o delito.